# Ariba® Network: Schnellstart-Handbuch

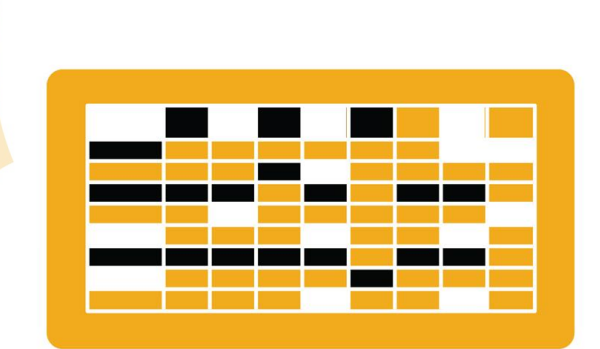

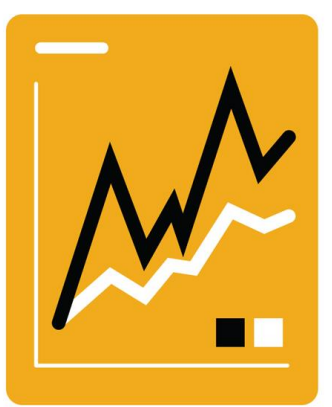

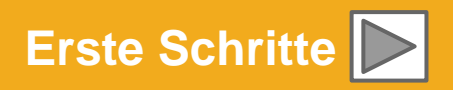

SAP Ariba

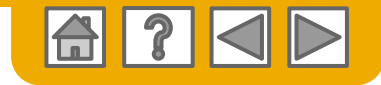

# SAP Business Network ist das führende Transaktionsnetzwerk

Die WACKER hat sich für Ariba als Anbieter elektronischer Transaktionen entschieden. Als bevorzugter Lieferant sind Sie von WACKER eingeladen worden, Mitglied im Ariba Network zu werden und Transaktionen mit WACKER elektronisch durchzuführen.

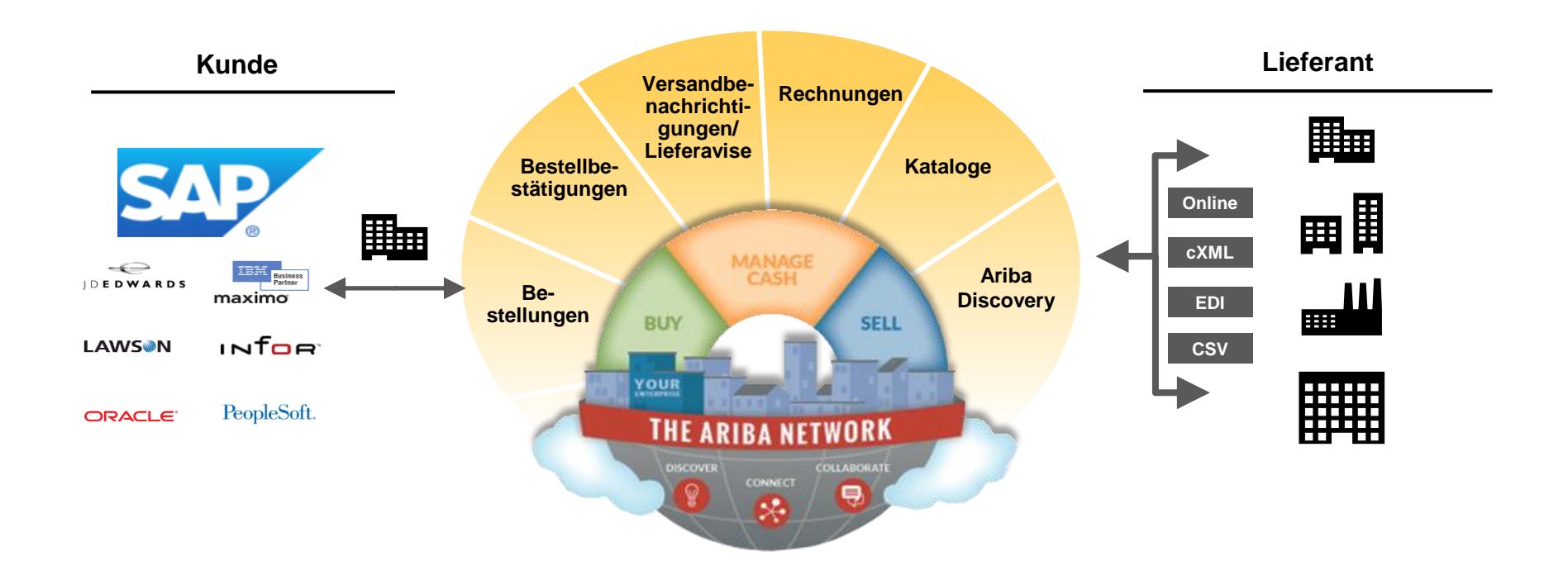

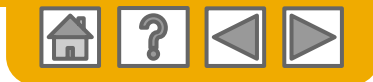

# SAP Business Network kann Ihnen helfen ...

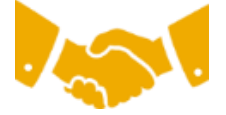

#### sofort mit allen Handelspartnern zusammenzuarbeiten

- Direkter Zugriff auf das Tool zur Online-Rechnungserstellung
- Automatisierung und Veröffentlichung von Katalogen für Käufer in weniger als 8 Wochen

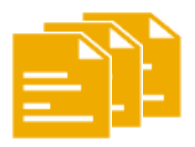

#### von Papier auf effiziente elektronische Transaktionen umzusteigen

- 75 % schnellere Geschäftsabschlüsse
- 75 % höhere Produktivität bei der Bestellungsverarbeitung durch cXML
- 80 % größere Genauigkeit von Bestellungen dank PunchOut

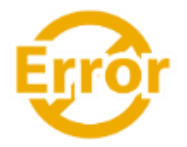

#### Fehler zu erkennen und zu beheben – bevor sie überhaupt auftreten

• 64 % weniger manuelle Eingriffe

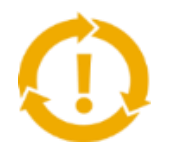

#### Chancen zu erkennen, die Sie bisher verpasst haben, und weltweit Handel zu treiben

- 15 % stärkere Kundenbindung
- 30 % Zuwachs bei Bestandskunden
- 35 % Zuwachs im Neugeschäft

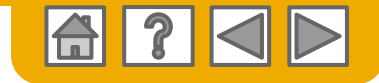

### **HOME: Erste Schritte**

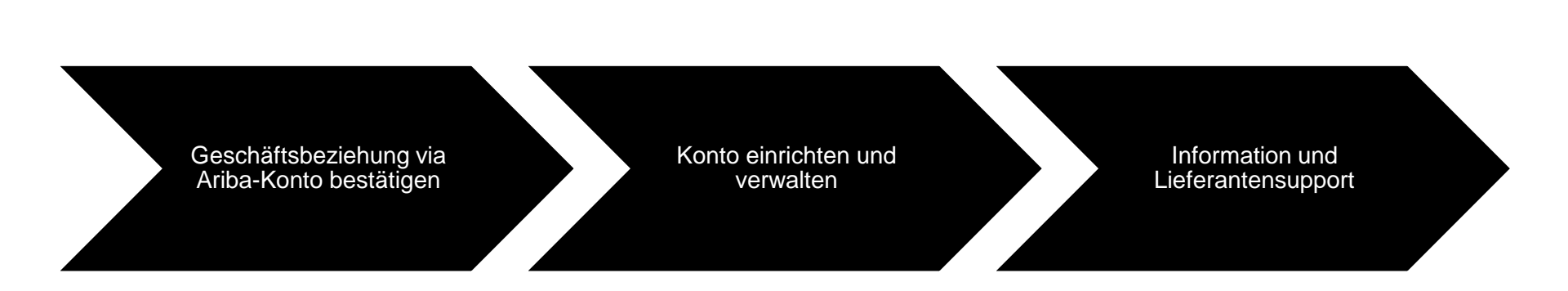

4

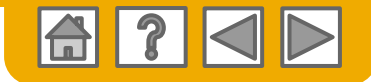

### **Bei SAP Business Network anmelden**

- Melden Sie sich auf Ihrem aktuellen Lieferanten-Account mit Ihrem Benutzernamen und Ihrem Passwort an, um die Anfrage zur Aufnahme einer Geschäftsbeziehung mit Ihrem Kunden WACKER zu akzeptieren/zu prüfen.
- Webseite: <u>supplier.ariba.com</u>

| SAP Busilies    |             |  |
|-----------------|-------------|--|
|                 |             |  |
|                 |             |  |
| Supplier L      | ogin        |  |
| User Name       | 5           |  |
| Password        |             |  |
| Login           |             |  |
| Forgot Username | or Password |  |

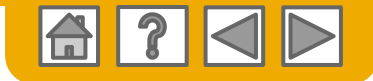

### **Onboarding-Aktivitäten abschließen**

- 1. Klicken Sie auf dem Startbildschirm auf den Ober-Tab Anbindungsaktivitäten.
- 2. Wählen Sie den aufgeführten Kunden aus und folgen Sie den Links zu Ihnen zugeteilten Aufgaben.

| SAP  | Ariba Network 🚽 | Standard | Account Upgra | le i  |                            | ← Back to                                                                                                    | classic view                                                                                                    |                                                                                                    |                                                                                                    |                  |
|------|-----------------|----------|---------------|-------|----------------------------|----------------------------------------------------------------------------------------------------|----------------------------------------------------------------------------------------------------|----------------------------------------------------------------------------------------------------|----------------------------------------------------------------------------------------------------|------------------|
| lome | Enablement      | Orders 🗸 | Fulfillment 🗸 | Invoi | ACKER View Pr              | ofile                                                                                                    |                                                                                                    |                                                                                                    |                                                                                                    | Ċ <u>Refresh</u> |
|      |                 |          |               |       | Activity Name              | Date Due                                                                                                    | Total Tasks                                                                                                    | My Pending Tasks                                                                                                    | Pending Buyer Tasks                                                                                                    |                  |
|      |                 |          |               |       | Account                    | 30 Nov 2020                                                                                                    | 5                                                                                                    | 1                                                                                                    | 0                                                                                                    |                  |
|      |                 |          |               |       | This activity contains t   | esks related to account and trading relation                                                                                                    | ship requests.                                                                                                    |                                                                                                    |                                                                                                    |                  |
|      |                 |          |               |       | ✓Completed                 | Approve the activity<br>You must approve this activity to begin wi                                                                                                    | th the Supplier Enablement.                                                                                                    |                                                                                                    | Buyer Task                                                                                                    |                  |
|      |                 |          |               |       | ✓Completed                 | Provided Email or Fax for the Trading Rel<br>The buying organization has provided em                                                                                                    | ationship Request<br>ail or fax details for the trading re                                                                                              | elationship request.                                                                                                    | Buyer Task                                                                                                    |                  |
|      |                 |          |               |       | ✓Completed                 | Relationship Request<br>A request for account creation or trading                                                                                                    | elationship has been sent. This ir                                                                                                    | ncludes account creation for new supplie                                                                                                    | Buyer Task<br>rs.                                                                                                    |                  |
|      |                 |          |               |       | ✓ Completed                | Accept Terms of Use of the Ariba Network<br>You must accept Terms of Use of the Arib                                                                                                    | a Network.                                                                                                    |                                                                                                    | 2                                                                                                    |                  |
|      |                 |          |               |       | Pending                    | Accept Trading Relationship<br>Accept the trading relationship request.<br>of request.                                                                                                    | fou can set your account to auto                                                                                                    | matically (default setting) or manually a                                                                                                    | ccept this type                                                                                                    | Ttop             |
|      |                 |          |               | v     | Purchase Order             |                                                                                                    | 4                                                                                                    | 0                                                                                                    | 0                                                                                                    | _                |
|      |                 |          |               |       | This activity tracks all p | ourchase order related tasks. You may have                                                                                                    | already completed some of thes                                                                                                    | se tasks in an earlier activity.                                                                                                    |                                                                                                    | 3                |
|      |                 |          |               |       | Not Started                | Configure Purchase Order Routing and N<br>Configure your order routing method for<br>routing it is recommended to setup a di<br>account to check if you have received<br>undeliverable (see the Email Notifications | otifications<br>your customers. You can choose<br>tribution list like orders@yourco<br>new purchase orders. Also co<br>section below the "Electronic Or | specific routing methods for different ty;<br>mpany.com. If you select online routing<br>onfigure email addresses to receive n<br>der Routing" configuration). | bes of incoming orders. If you use email<br>make sure you regularly log in to your<br>otifications when purchase orders are | Configure        |
|      |                 |          |               |       | Not Started                | Ready to Receive Purchase Orders<br>Confirm that you are ready to receive p<br>information portal (see link on top of your                                                                                          | urchase orders. If you want to task list) on how to create a test                                                                                       | test your order routing configuration, fi<br>account and test the document flow.                                                                               | ollow the instructions on the customer                                                                                      | Complete Task    |
|      |                 |          |               |       | Not Started                | Buying Organization is Ready to Send Or<br>Your customer confirmed that all setup st<br>This task can be either closed manually b                                                                                   | ders<br>eps are done and that you can ex<br>y the user or is automatically clos                                                                         | xpect to receive purchase order transmitt<br>sed by the system when a purchase orde                                                                            | ted through Ariba Network from now on.<br>r is sent.                                                                        | Buyer Task       |
|      |                 |          |               |       | Not Started                | Purchase Order Sent                                                                                                    |                                                                                                    |                                                                                                    |                                                                                                    | Buyer Task       |
|      |                 |          |               |       |                            | rour customer nas sent you at least one                                                                                                    | ourchase order.                                                                                                    |                                                                                                    |                                                                                                    | ⊼top             |

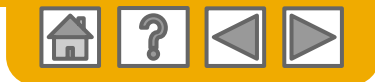

### Kundenbeziehungen verwalten

- Öffnen Sie im Dropdown-Menü und unter Unternehmenseinstellungen die Seite "Geschäftsbeziehungen" und prüfen Sie den Beziehungsstatus mir Ihren Kunden:
  - "Beziehungen bestätigt", "Beziehung steht zur Bestätigung aus" oder "Beziehung abgebrochen"
- Bestimmen Sie, ob Sie zukünftig alle neuen Geschäftsbeziehungen automatisch oder per manueller Bestätigung bestätigen möchten.

| SAP Ariba Network -                                                                    | Standard Account            | Upgrade                                    |                           |                      |                | 0 🛛  |
|----------------------------------------------------------------------------------------|-----------------------------|--------------------------------------------|---------------------------|----------------------|----------------|------|
| count Settings                                                                         |                             |                                            |                           |                      |                | Clos |
| Customer Relationships                                                                 | Users Notific .             | ons Account Hierarchy                      | Application Subscriptions | Account Registration | API management |      |
| Current Relationships                                                                  | Potential Relations         | hips                                       |                           |                      |                |      |
| I prefer to receive relationsh                                                         | ip requests as follows:     |                                            |                           |                      |                |      |
| Automatically accept                                                                   | all relationship requests   | <ul> <li>Manually review all re</li> </ul> | lationship requests       |                      |                |      |
| Update                                                                                 |                             |                                            |                           |                      |                |      |
|                                                                                        |                             |                                            |                           |                      |                |      |
|                                                                                        |                             |                                            |                           |                      |                |      |
| Current (1) Pending                                                                    | (0) Rejected (2)            |                                            |                           |                      |                |      |
| Current (1) Pending                                                                    | (0) Rejected (2)            |                                            |                           |                      |                |      |
| Current (1) Pending                                                                    | (0) Rejected (2)            |                                            |                           |                      |                |      |
| Current (1) Pending Current Customers                                                  | (0) Rejected (2)            |                                            |                           |                      |                |      |
| Current (1) Pending Current Customers Filter                                           | (0) Rejected (2)            |                                            |                           |                      |                |      |
| Current (1) Pending Current Customers Filter Customers                                 | (0) Rejected (2)            |                                            |                           |                      |                |      |
| Current (1) Pending Current Customers Filter Customers Enter customer name or          | (0) Rejected (2)            | +                                          |                           |                      |                |      |
| Current (1) Pending Current Customers Filter Customers Enter customer name or          | (0) Rejected (2) Network ID | +                                          |                           |                      |                |      |
| Current (1) Pending Current Customers Filter Customers Enter customer name or Apply Re | (0) Rejected (2)            | +                                          |                           |                      |                |      |
| Current (1) Pending Current Customers Filter Customers Enter customer name or Apply Re | (0) Rejected (2)            | +                                          |                           |                      |                |      |
| Current (1) Pending Current Customers Filter Customers Enter customer name or Apply Re | (0) Rejected (2)            | +                                          |                           |                      |                |      |

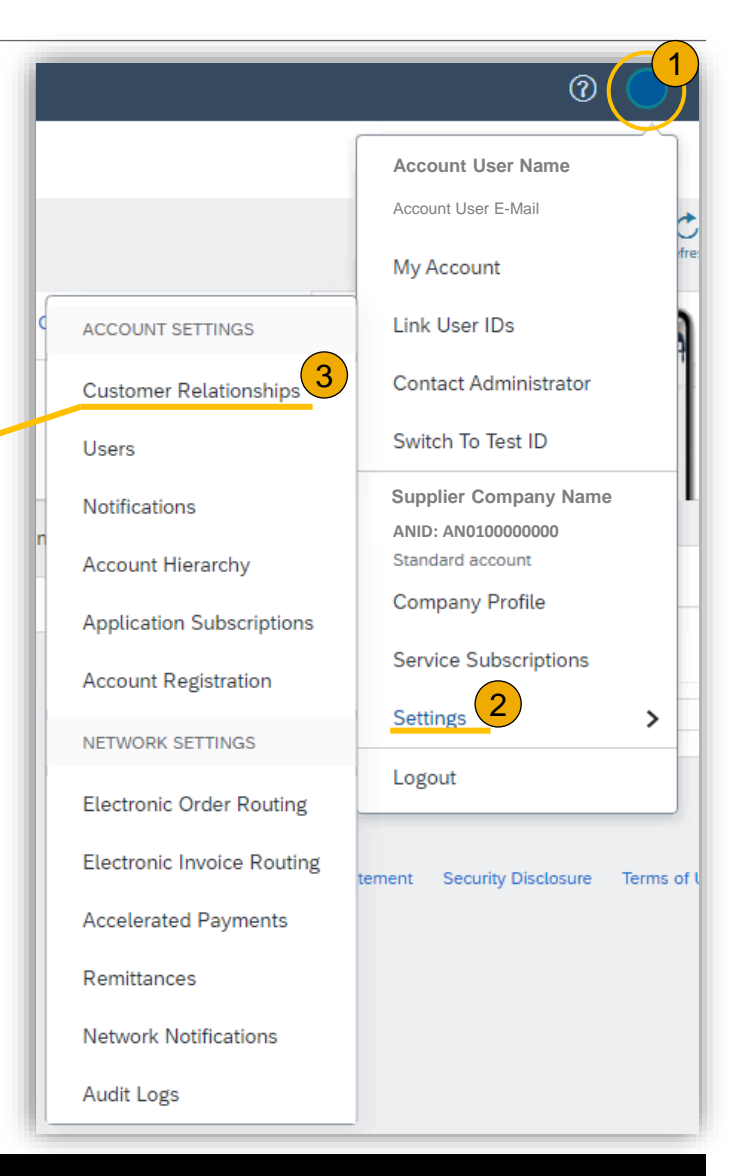

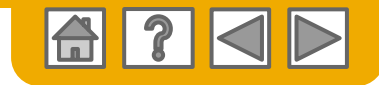

### Konto einrichten

|   |                            | @ <mark>1</mark>                         | 1. I                                                                                    |
|---|----------------------------|------------------------------------------|-----------------------------------------------------------------------------------------|
|   |                            | Account User Name<br>Account User E-Mail | 2. V                                                                                    |
|   |                            | My Account                               | <b>3</b> . V                                                                            |
| ¢ | ACCOUNT SETTINGS           | Link User IDs                            | t                                                                                       |
|   | Customer Relationships     | Contact Administrator                    |                                                                                         |
|   | Users                      | Switch To Test ID                        |                                                                                         |
|   | Notifications              | Supplier Company Name                    | <b>4</b> . ł                                                                            |
|   | Account Hierarchy          | Standard account                         | f                                                                                       |
|   | Application Subscriptions  | Company Profile                          | (                                                                                       |
|   | Account Registration       | Service Subscriptions                    | Network Settin                                                                          |
|   | NETWORK SETTINGS           | Settings 4                               | Electronic Ord                                                                          |
|   | Electronic Order Routing   | Logout                                   | <ul> <li>Indicates a required</li> <li>Capabilities</li> <li>External System</li> </ul> |
|   | Electronic Invoice Routing | tement Security Disclosure Terms of U    | Configure                                                                               |
|   | Accelerated Payments       |                                          | Non-Catalo                                                                              |
|   | Remittances                |                                          | New Order                                                                               |
|   | Network Notifications      |                                          | Document Typ                                                                            |
|   | Audit Logs                 |                                          | Catalog Order<br>Attachments                                                            |

- 1. Klicken Sie auf dem Startbildschirm auf das Dropdown-Menü Unternehmenseinstellungen.
- 2. Wählen Sie Elektronische Bestellweiterleitung unter Ariba Network-Einstellungen.
- Wählen Sie eine der folgenden Weiterleitungsmethoden f
  ür Ihre Bestellaufträge:
  - Online
  - cXML oder EDI
  - E-Mail
- Konfigurieren Sie nach Wunsch weitere E-Mail-Benachrichtigungen f
  ür weitere Aktivit
  äten auf Ihrem Account unter den aufgef
  ührten Ober-Tabs.

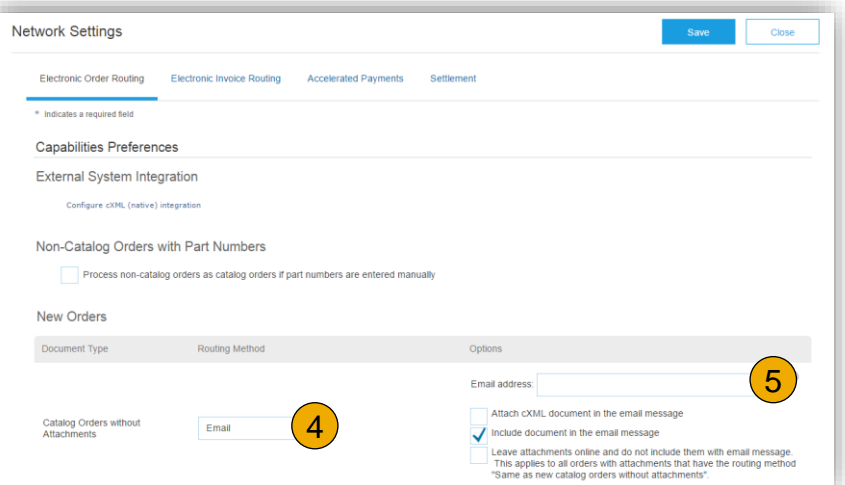

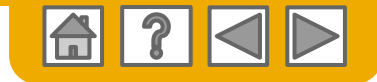

### **Testkonto erstellen**

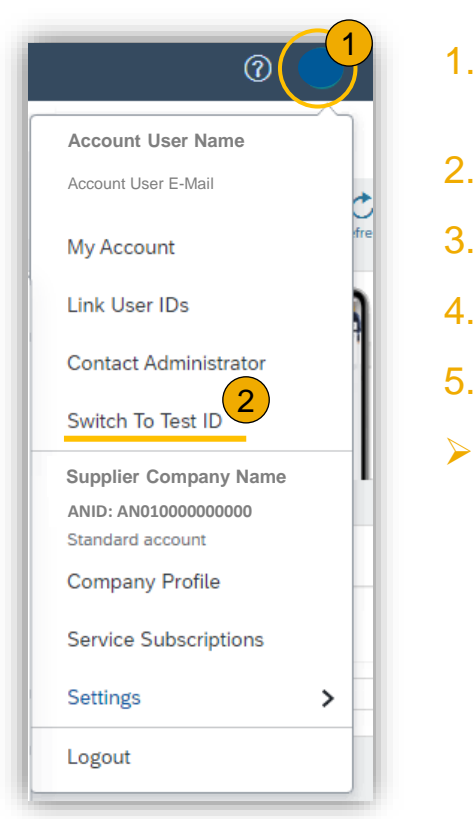

- 1. Klicken Sie auf dem Startbildschirm auf das Dropdown-Menü. Unternehmenseinstellungen.
- 2. Wählen Sie Wechseln zum Testkonto.
- 3. Bestätigen Sie im Folgenden die Erstellung des Testkontos.
- 4. Wählen Sie ein Passwort spezifisch für das Testkonto.
  - . Konfigurieren Sie die Benachrichtigungen, wie bereits das Produktiv-Konto.
  - Bei der Anmeldung zu Ihrem Ariba Network, wählen Sie das Passwort für die entsprechende Konto-Umgebung aus (Produktion-Konto, Test-Konto). Für den Administrator des Lieferantenkontos bleibt der Benutzername gleich.

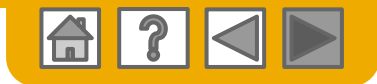

# **Kundensupport im Ariba Network**

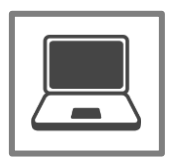

#### Help Center Support

- Stellen Sie Ihre Frage direkt das offene Support-Feld
- Fordern Sie Kontakt zum Support-Agenten via dem Kontakt-Formular

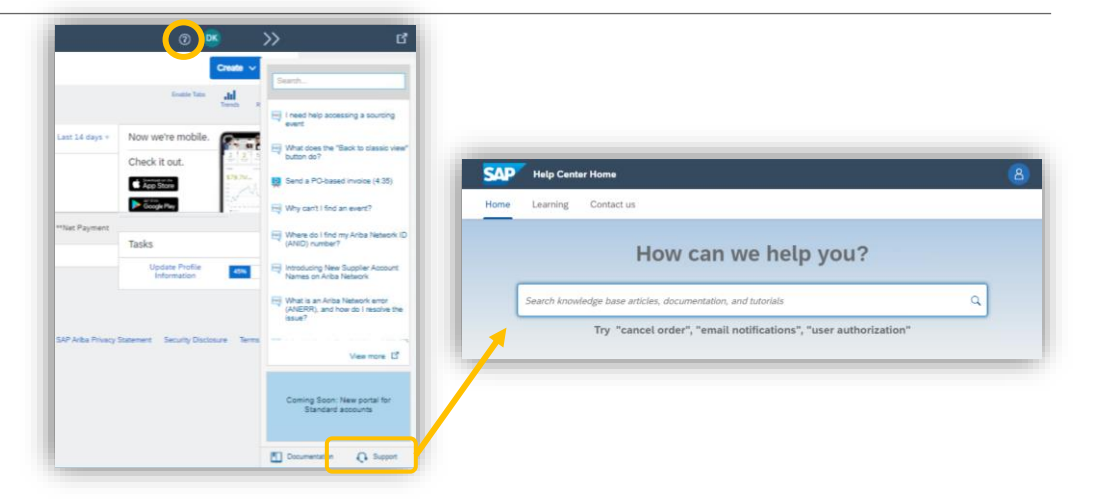

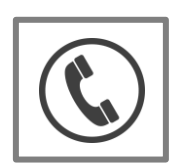

### Per Telefon Kontakt zum Ariba-Kundensupport aufnehmen

#### (Service ist nur bei Unternehmenskonto verfügbar)

• Fordern Sie den sofortigen oder späteren Rückruf von unserem Experten für die Bestellabwicklung an.

| Antwort                                                                                    |                                                                                                    |                                      |
|--------------------------------------------------------------------------------------------|----------------------------------------------------------------------------------------------------|--------------------------------------|
| 1. Klicken Sie rech                                                                        | s oben in der Anwendung auf das Hilfe-Symbol                                                                                                    |                                      |
| 2. Klicken Sie auf S                                                                       | upport (entweder unter rechts neben dem Symbol $\Omega$ oder oben im Hilfemenü).                                                                                                    |                                      |
| <ol> <li>Klicken Sie auf o</li> <li>Geben Sie eine</li> <li>Klicken Sie auf o</li> </ol>   | e Registerkarte <b>Kontakt.</b><br>urze Beschreibung Ihrer Frage oder Ihres Problems in das Feld <b>Wie können wir Ihnen helfen?</b> ein.<br>as Symbol zum Suchen Q.                                                                      |                                      |
| Klicken Sie nach der Si<br>aus den Optionen un<br>weitere Hilfe benötiger                  | che auf ein empfohlenes Thema oder auf eine Schaltfläche zu Ihrer Frage/Ihrem Problem unter dem Abschnitt <b>Treffe</b><br>en, um fortzufahren, um weitere Informationen und Unterstützung zu erhalten. Wenn Sie nach Überprüfung der ber | n Sie eine Ausv<br>eitgestellten Sch |
| <ol> <li>klicken Sie nebe</li> <li>füllen Sie das Fo</li> <li>klicken Sie unter</li> </ol> | n der Meldung <b>Sie können nicht finden, wonach Sie suchen?</b> unten rechts auf <b>Kontakt.</b><br>rmular so detailliert wie möglich aus.<br>rechts auf <b>Ein letzter Schritt</b> .                                                    |                                      |
| 4. wählen Sie Ihre                                                                         | fontaktmethode aus, und klicken Sie auf Einreichen.                                                                                                    |                                      |
| Wenn Sie die Schaltflä                                                                     | he <b>Sie können nicht finden, wonach Sie suchen? Kontakt</b> nicht sehen, müssen Sie für Ihre Frage/Ihr Problem mö                                                                                                    | glicherweise wei                     |